## اطلاعیه ثبت نام متقاضیان بدون آزمون استعدادهای درخشان استادمحور دانشگاه یزد در مقاطع کارشناسی ارشد و دکتری سال تحصیلی ۱۴۰۴-۱۴۰۳

به اطلاع کلیه متقاضیان پذیرش بدون آزمون استعدادهای درخشان به شیوه استادمحور دانشگاه یزد مقاطع کارشناسیارشد و دکتری، میرساند: ثبتنام بدین صورت انجام می گیرد:

۱- مرحله الکترونیکی: این مرحله از ثبتنام از طریق سامانه آموزشی دانشگاه انجام میگیرد. لطفاً پس از مطالعه کامل فراخوان مربوطه و راهنمای زیر، حداکثر تا روز دوشنبه مورخ ۱۴۰۳/۰۵۱، با مراجعه به سامانه آموزشی دانشگاه یزد به آدرس اینترنتی مربوطه و راهنمای زیر، حداکثر تا روز دوشنبه مورخ ۱۴۰۳/۰۵۱ نسخه ۹ به بالا) نسبت به ثبت مشخصات خود اقدام نموده و از Internet Explorer نسخه ۷ به بالا) نسبت به ثبت مشخصات خود اقدام نموده و از تمامی عزیزان درخواست میشود از مراجعه حضوری به دانشگاه خودداری نمایند.
۲- مرحله ارسال مدارک (مختص مقطع دکتری): در این مرحله متقاضیان باید پس از انجام مرحله الکترونیکی، مدارک مورد

نیاز که در فراخوان به آنها اشاره شده است را حداکثر تا روز دوشنبه مورخ ۱**۴۰۳/۰۵/۱۵** به آدرس : **یزد – صفائیه – بلوار** 

دانشگاه – چهارراه پژوهش– پردیس اصلی دانشگاه یزد – ساختمان شهید احمدی روشن – مرکز استعدادهای

درخشان کد پستی: ۸۹۱۵۸۱۸۴۱۱ ارسال نمایند.

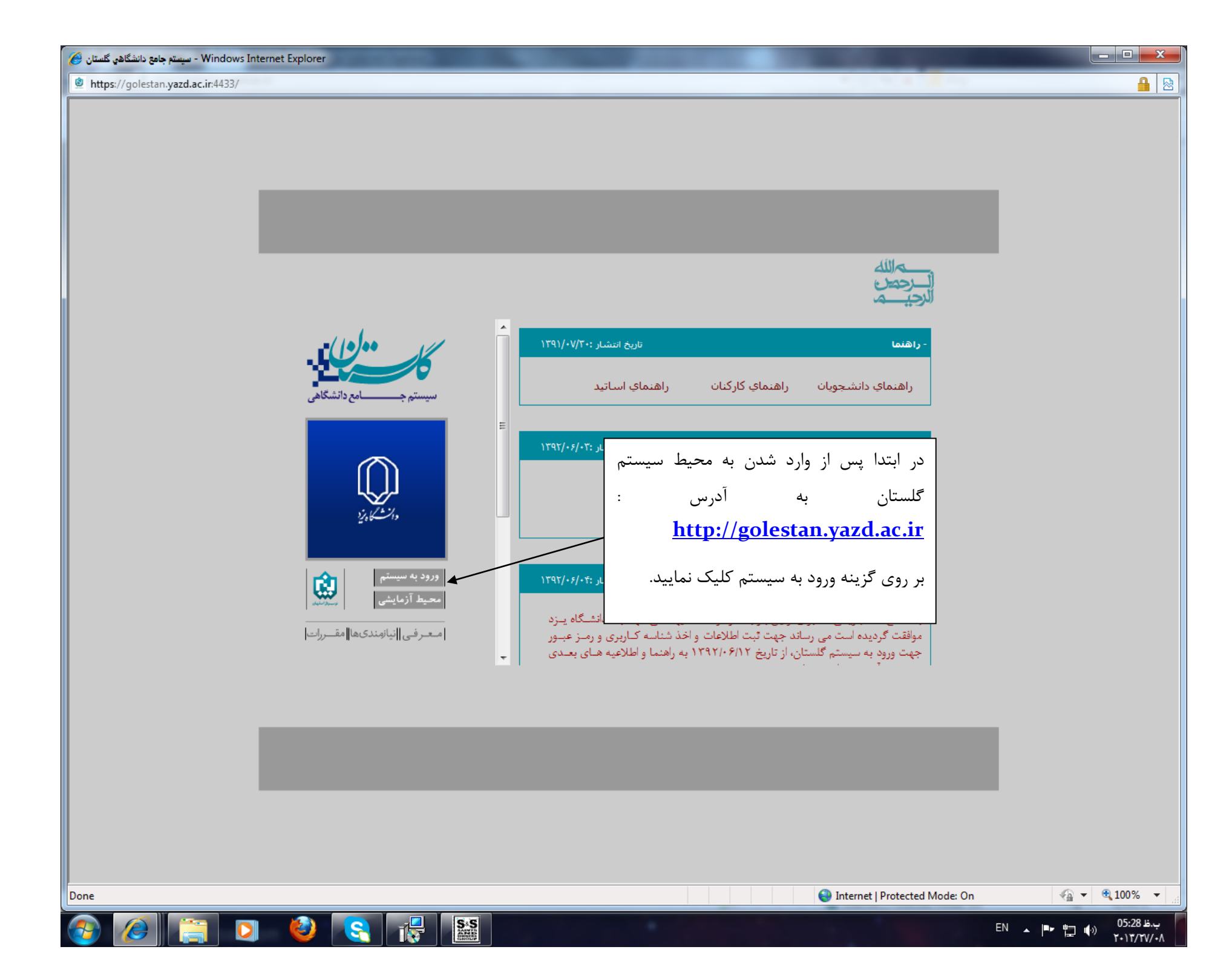

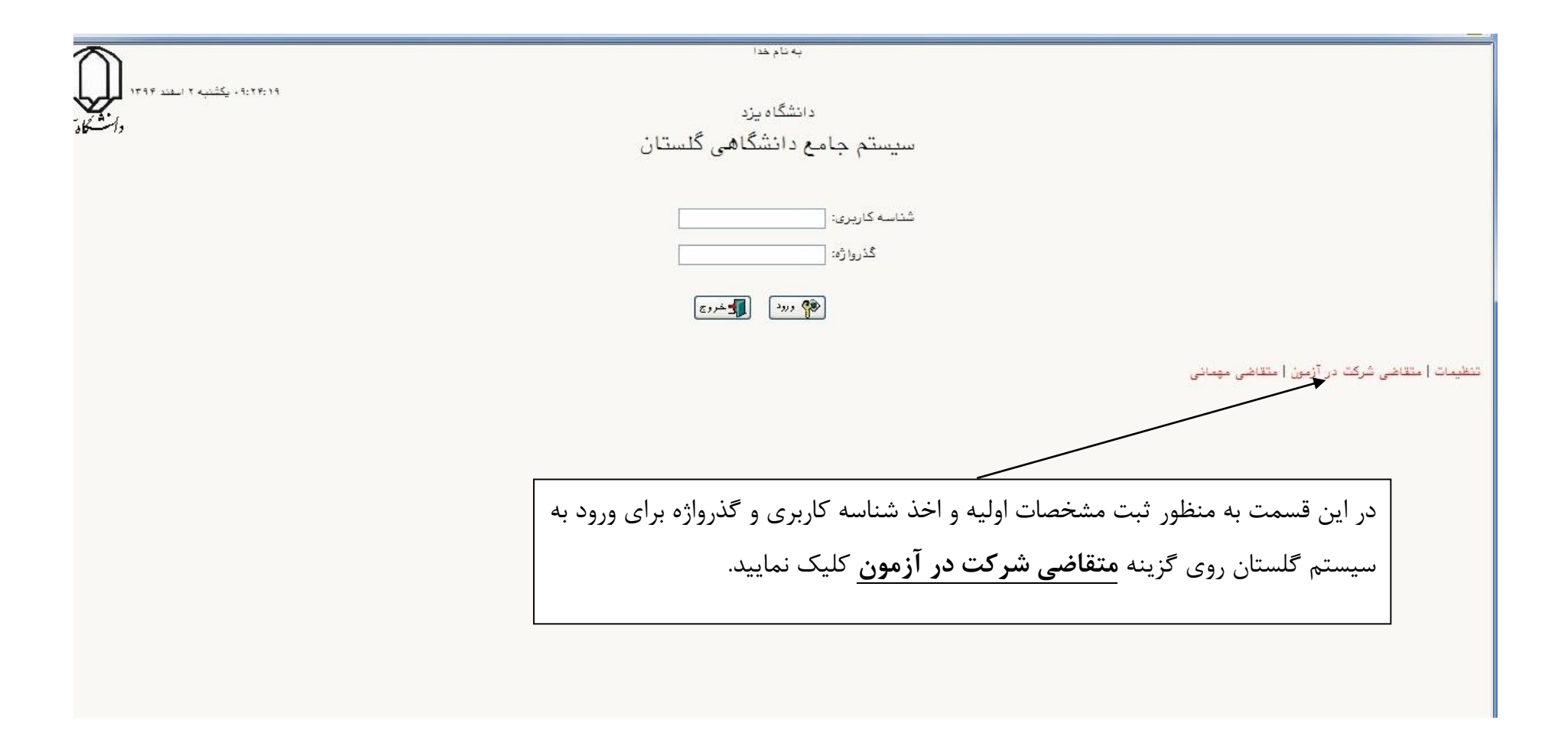

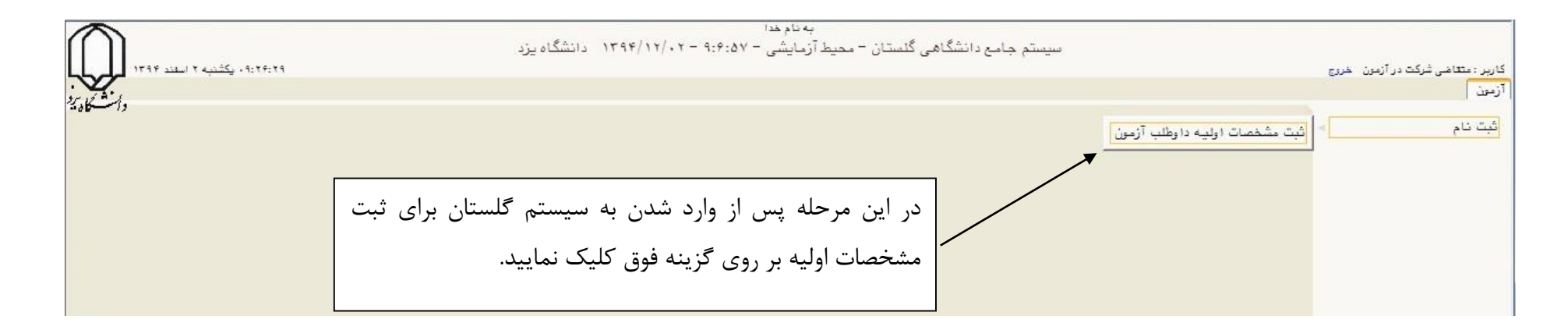

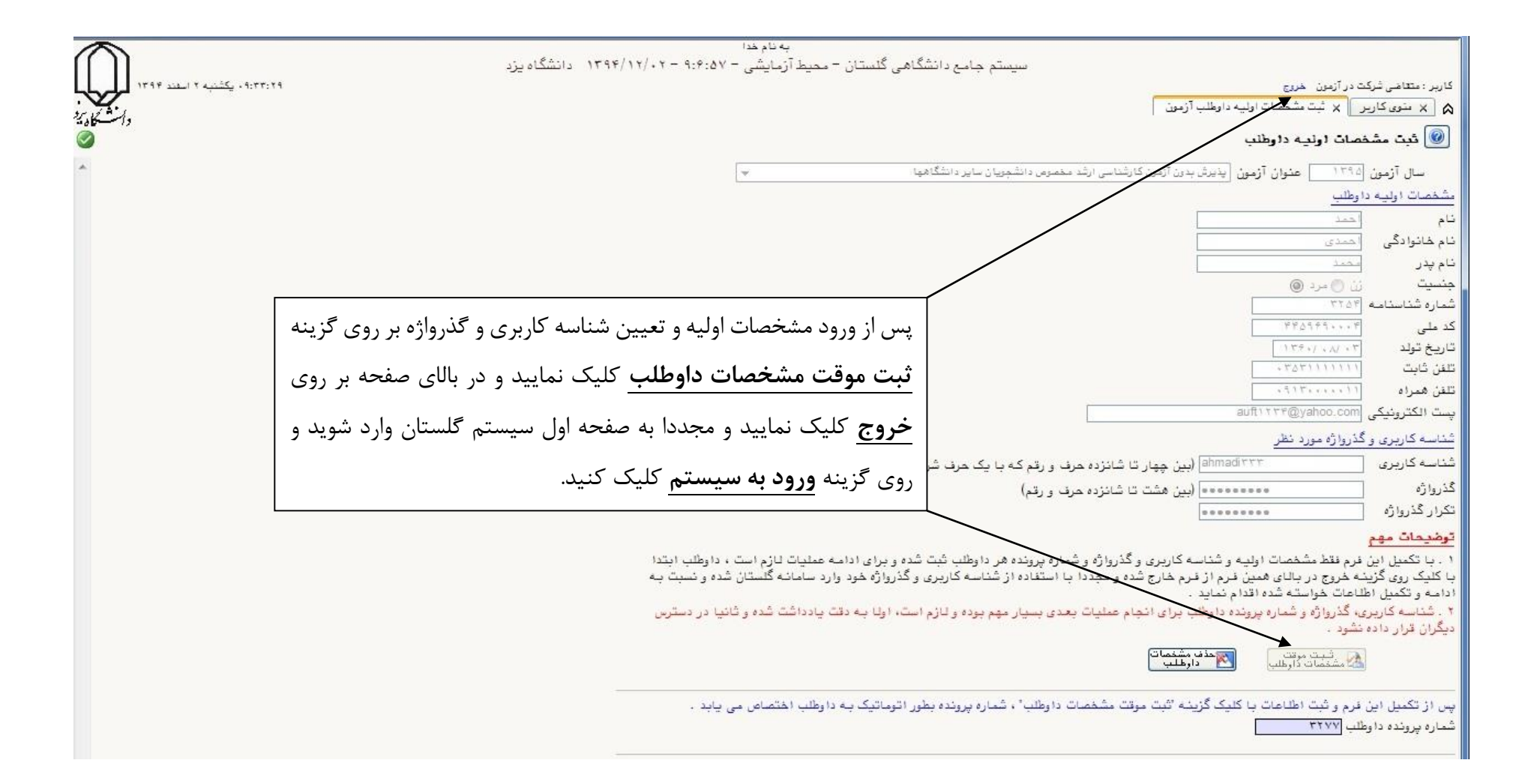

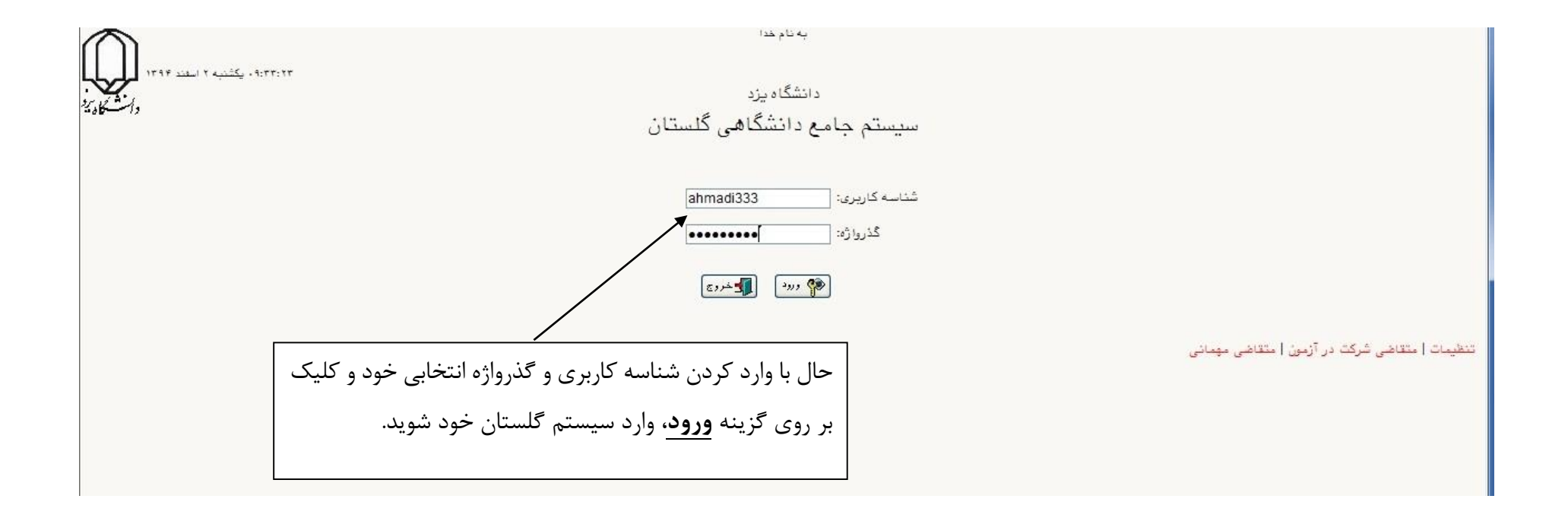

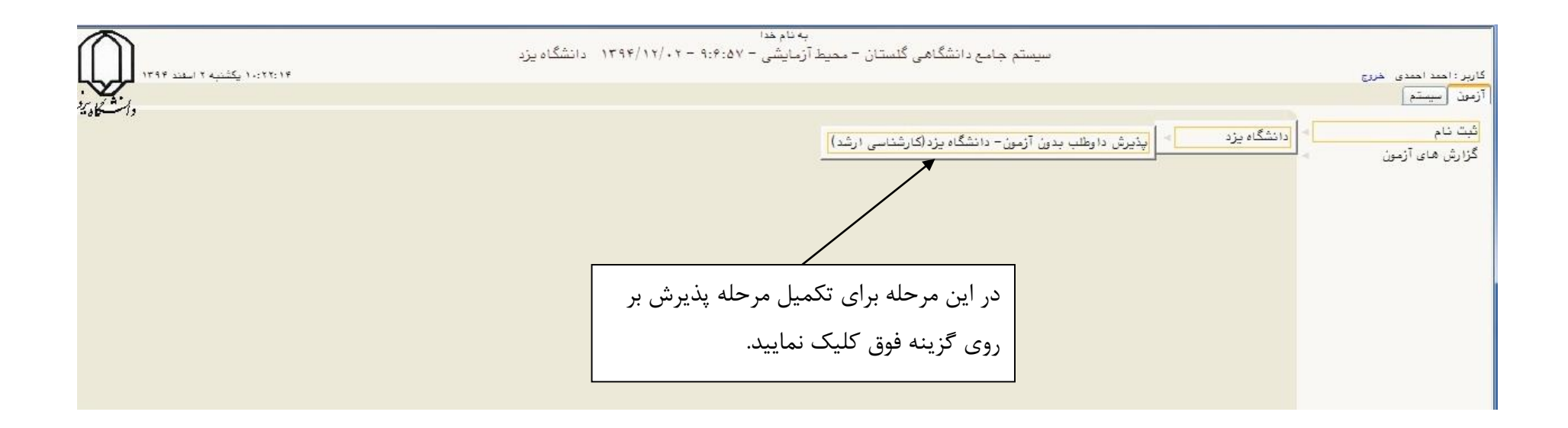

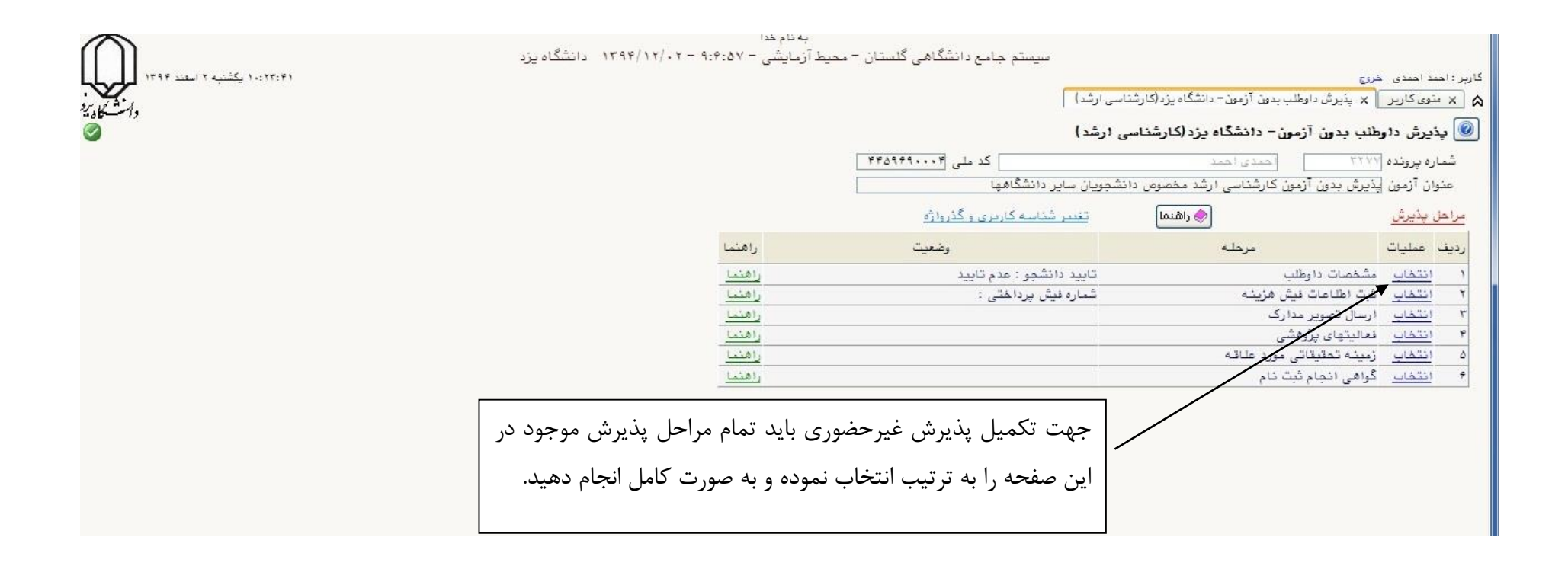

| T      | ۱۳۹۱ دانشگاه یزد                                                                                                    | به نام هدا<br>سیستم جامع دانشگاهی گلستان – محیط آزمایشی – ۲٬۰۴۵۷ – ۲٬۰۴                                                                                |                                                                |  |
|--------|----------------------------------------------------------------------------------------------------|----------------------------------------------------------------------------------------------------|----------------------------------------------------------------|--|
| 1      | ۱۲۹۲ شد. ۱ × میشند ۲۰۳۶،۲۴                                                                                                    | اربر : امسا امسای شریخ                                                                                                    |                                                                |  |
| Cold - | ·-1,                                                                                                    | × عنوی کاربر من از معنی از مون- دانشگاه بزد (کارشناسی ارشد)                                                                                            |                                                                |  |
|        |                                                                                                    | 💆 مشخصات داوطلب بدون آزمون – دانشگاه یزد (کارشناسی ارشد)                                                                                               |                                                                |  |
|        |                                                                                                    | 6.27f                                                                                                    | سال آزمون<br>شماره بر ونده                                     |  |
|        | د. این قسمت کلیه اطلاعات اصلی فرد باید تکمیل شود و                                                                                                    |                                                                                                    | ر پرد<br>مشخصات فردی                                           |  |
|        |                                                                                                    |                                                                                                    | تام                                                            |  |
|        | در قسمتهایی که دارای کد هست باید با نوشتن قسمتی از                                                                                                    | الحددي                                                                                                    | نام خانوادگی<br>دارد د                                         |  |
|        | فادمدد نظره کارک در مع عالمت سوار کنار آن از                                                                                                    | نت ⊘ مرد ⊚                                                                                                    | ب چر<br>چنسیت                                                  |  |
|        | ا حیلت مورد تطر و حلیک بر روی علامک سوال حکار ای از                                                                                                    | +#A999+                                                                                                    | کد ملی                                                         |  |
|        | ليست ارائه شده نام مورد نظر را انتخاب كنيد.                                                                                                    |                                                                                                    | سعاره ستاستامه<br>برای و بریال شناستامه                        |  |
|        |                                                                                                    | مصیر می از می از می از می از می از می از می از می از مالی برای عکس ۲۰ کیلوبایت با فرمت jpeg باشد»                                                      | ری و کر کر ان<br>تاریخ تولد                                    |  |
| [      |                                                                                                    | ۲۱۴۰. کې يزد                                                                                                    | محل صدور شناسنامه                                              |  |
|        | م پس از تکمیل اطلاعات در پایان فرم وضعیت تایید متقاضی را "<br>ا                                                                                                    | - 70 - 4717170707                                                                                                    | تلفن تماس ثايت                                                 |  |
|        | ا<br>اطلاعات فوق مورد تابيد ابنجاني مي باشد" انتخاب نموده و                                                                                                    |                                                                                                    | تلفن همراه<br>انخش اول آدرين                                   |  |
|        | <u> </u>                                                                                                    |                                                                                                    | يخش دوم آدرس                                                   |  |
|        | گزینه " <b>اعمال تغییرات</b> " را کلیک نمایید در صورتی که کلیه                                                                                                    | (76/176666                                                                                                    | کد پستی                                                        |  |
|        | اطلاعات به صورت صحیح وارد شده باشد و مشکلی نداشته باشید                                                                                                    | ۲۰۰۰ [۱] آمار                                                                                                    | سوابق تحمیلی<br>رشته تحمیلی مقطع کارشناسی                      |  |
|        |                                                                                                    | به تحصیلی کارشناسی شعا در راهنمای رشته تحصیلی، مشخصات آن را بطور کامل در این قسمت وارد نمایید                                                          | در مورت عدم وجود اطلاعات رشت                                   |  |
|        | پایین فرم بر روی نوار سبز رنگ عبارت " <mark>عملیات با موقفیت</mark>                                                                                                    |                                                                                                    | عنوان رشته تحميلي                                              |  |
|        | ا<br>ا <b>انحام شد</b> " ظاهر می شود که نشان دهنده تکمیل این مرحله                                                                                                    | سی ۱۴ ۰۰۰ ۲۱ انتگاه خواجه نمیراندین طوسی<br>گاه کار ثنایی شما در راهندام دانتگاه مجار تحصیل کار ثنایی و مشخصات آن را بطور کاماردر این قسمت وارد نمایید | دانشگاه محل تحصیل مقطع کارشنا<br>در صورت عدم محمد اطلاعات دانش |  |
|        |                                                                                                    |                                                                                                    | دانشگاه محل تحصیل                                              |  |
|        | میباشد و میتوانید روی گزینه " <b>بازگشت</b> " کلیک نمایید تا به                                                                                                    | الششم ١٢٥.٠.                                                                                                    | تعداد واحد گذرانده تا پایان نیمس                               |  |
|        | منحدقا فتبر ملبيد التتغار تارد                                                                                                    | معدل دروس گذرانده تا پایان نیمسال تشم (۱۷.۲۵                                                                                                    |                                                                |  |
|        | صفحه قبل رقبه و مرحله بعد را التخاب تماييد.                                                                                                    | - مشخصات پذیرش -<br>منهالا آذمون                                                                                                    |                                                                |  |
|        |                                                                                                    | بیری بی روی درست می برد. مسروی میروی میرد مستوی<br>۱ (شته های پذیرش بدون آزمون                                                                         | مجموعه رشته                                                    |  |
|        |                                                                                                    | ۲۹۵۰ 🕥 [آمار ریاضی                                                                                                    | گرایش اول                                                      |  |
| l      |                                                                                                    |                                                                                                    | کرایش دوم                                                      |  |
|        | اینجانب صحت مطالب فرق و مدارک ارائه شده را تعهد نموده و مسئولیت کامل هرگونه اشتباه یا خطا را برزعهده می گیزم و متعهد <u>می فود براحایت احمال این کرد</u><br>۲۲۳۵۴ و مورخ ۲۰/۲۰ /۱۳۹۱ حداقل شرایط ورود به دوره کارشناسی ارشد را دارا باشم و چنان <u>یه در هم مرحله از ثبت تام، خیرش و تحمیل مشخص گرد</u> د که واجد<br>شرایط فوق نبوده ام دانشگاه می تواند از ادامه تحمیل من جلوگیری به عمل آ <u>موده و اجن مقررات</u> با اینجانی رفتار <del>و جاید</del> . |                                                                                                    |                                                                |  |
|        | الطاعات فوق مورد تاييد اينجانب مي باشد.                                                                                                    |                                                                                                    |                                                                |  |
| بازگشت | المحسب المحتدرين الا تعييرك الا تعييرك                                                                                                    |                                                                                                    |                                                                |  |
|        |                                                                                                    | ليات با مرفقيت انجام شد                                                                                                    | ۱ پیغام عم                                                     |  |